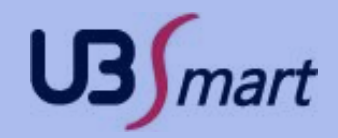

# SMART-A3 V2.1 WIFI 주장치 QUICK USER GUIDE

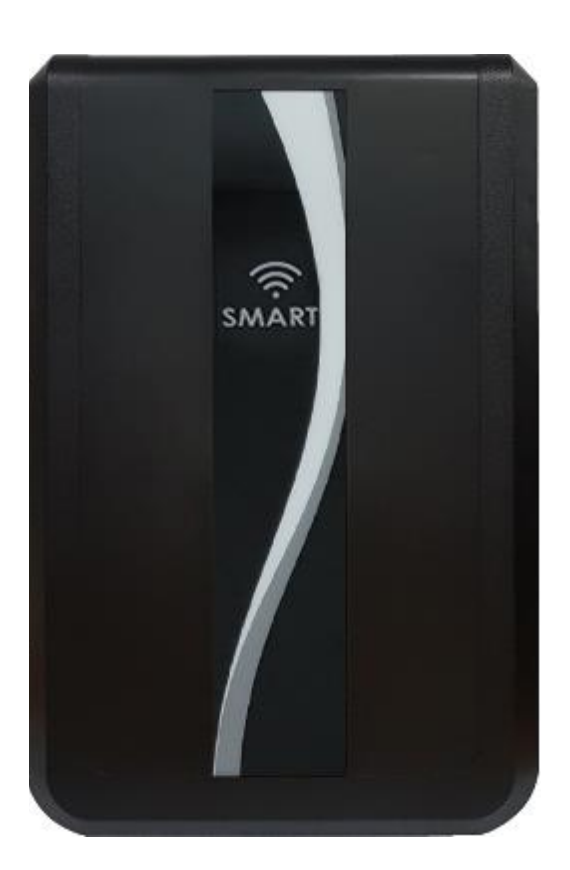

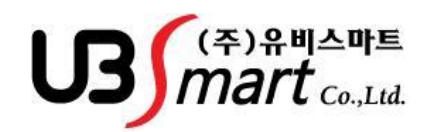

경기도 성남시 중원구 갈마치로234 SK아파트형 공장501호 TEL. 02)2202 – 6180, FAX. 02)2202 – 6184 HTTP://WWW.UBSMART.CO.KR

문서번호 : #SMART A3-0001

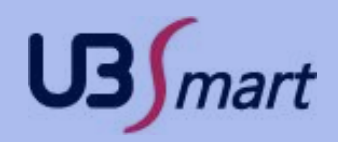

| <u>목</u> | 차                         |         |
|----------|---------------------------|---------|
|          |                           |         |
| 1.       | 개요                        | page 3  |
| 2.       | 기본기능                      | page 4  |
| 3.       | 추가된 기능 ( 장비 개선 )          | page 7  |
| 4.       | 주장치 설정 메뉴 리스트 (번지 수) / 설명 | page 11 |
| 5.       | 사용자 입력 ID                 | page 16 |
| 6.       | 메인보드 구성                   | page 17 |
| 7.       | 단자보드 구성                   | page 19 |
| 8.       | 결선방법/ 도어 락 연결             | page 21 |
| 9.       | 응급조치 방법                   | page 22 |
|          |                           |         |

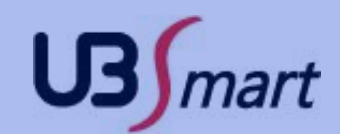

## 1. 개요

- 명 칭 : 도난경보시스템
- 형 명 : SMART-A3
- 용 도 : CDMA(LTE, 옵션)/WIFI 를 사용하는무인기계 경비용 단말기
- 원산지 : 대한민국

제조자명 : (주) 유비스마트

본 기기는 CDMA(LTE, 옵션), WIFI 를 사용하여 무인기계 용역 경비에 운영되는 가입자 측 단말기로 각종 이벤트 신호를 신속하고 정확하게 관제 상황실로 통보하는 장치이다. 통신 우선 순위는 아래와 같은 순서로 통신한다 1. CDMA(LTE, 옵션) -> WIFI

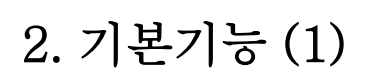

- 1. CDMA(LTE, 옵션),WIF를 사용하는 주 장치로서 센서의 감지사항을 통보하여 주는 기능.
- 2. 통신 프로토콜은 ADEMCO HIGH SPEED, RINGBELL 포맷을 선택 사용
- 3. 8회로 단선 합선 검출기능.
- 4. 현재 모드 및 각 ZONE 경보 표시 기능.
  - 카드리더에 현재 모드 및 ZONE 상태를 한글 및 숫자로 표시
- 기계 설정 시 메모리 디스플레이 기능을 수행.
- 5. 존 감지상태를 LED 및 LCD로 표기.
- 6. 감지 ZONE 8개 회로 중 한 ZONE 이라도 오픈 상태면 경계 MODE로 전환 되지 않는다.(딜레이 ZONE은 무시)
- 7. 원격 CONTROL 기능 (경계 / 해제 / 부분해제 / 선로 점검 )
- 8. 외부 조작기에 의한 경계 / 해제 기능.
  - SMART-C60, SMART-F1, SMART-F2
- 9. 비상 전원 공급용 BATTERY(2A~4A) 및 자동 충전 회로 내장.
- 10. FREE VOLTAGE (AC 86V ~ 240V)사용.
- 11. 시스템 안정성을 위해 AUTO RESET 기능.
- 12. 편리성을 위한 RF CARD 에 의한 경계 / 해제를 시킬 수 있다.
- 13. LAMP CONTROL, ALARM 출력 및 DELAY ZONE TIME 설정 가능.
- 14. 인사말 멘트 기능.
- 15. 메인보드와 단자보드를 분리하여 기계 이상시 결선단자에 연결된 선을 풀지 않고 메인 보드만 교체할 수 있어 신속한 A/S 가능
- 16. 메인보드 상에 일반 FUSE를 전자식 FUSE를 사용하여 외부 전원
  - 숏트 시에 FUSE가 끊어져서 교체하는 일이 발생하지 않음.
- 17. 주장치 케이스 열림, 닫힘 신호 전송.

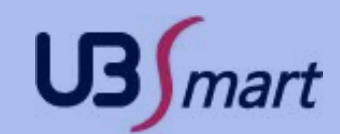

#### 2. 기본기능 (2)

- 18. 도어 락 제어 포트가 기본 2개가 있음.(출입통제 기능)
  - NC / NO 출력 모드로 사용할 수 있음.
- 19. 베터리 단선 체크 기능이 있어 설치 후에 AC전원만 켜고 베터리를 꽂지 않고 철수 하였을 경우 베터리 단선 신호를 관제로 통보하는 기능이 있음.

( 단선체크는 전원인가 최초 1시간 동안만 5분 간격으로 체크)

- 20. 최대 100개의 이벤트 신호를 저장하여 신호를 연속적으로 보낼 수 있음.
- 21. 카드리더의 액정을 사용하여 프로그램 입력 시 입력 값을 보면서 입력을 할

수 있어 입력오류를 줄일 수 있도록 함.

- 22. 낙뢰 보호 회로를 3중으로 강화하여 낙뢰 발생 시 제품의 피해를 최소화 하 도록 함.
- 23. 부분 경계기능을 업그레이드 하여 사용자가 RF카드로 지정된 존을 경계할 수 있도록 함.
- 24. 베터리 방전 시에 방전 신호를 보내준 후 베터리 전원을 차단하여 베터리가 완전히 방전되는 일이 없도록 함. (설명)
- 25. 카드리더 단선 체크 사용 유무 선택 기능(39번지에서 선택)
- 26. 프로그램 모드에서 DATA 입력 후 빠져 나오면 장비입력 신호 전송
- 27. LAMP CONTROL, 싸이렌 및 경광등 출력을 별도로 구분하여 출력 할 수 있음.
- 28. 리모콘 입력단자를 추가하여 무선 리모콘을 설치 사용자가 편리하게 경계/ 해제를 할 수 있음.
- 29. 2개 이상의 카드리더를 연결하여 사용 가능.
- 30. 프린터 (PRT-4100) 연결하여 수신자료 프린터 출력 가능.

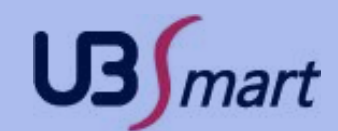

#### 2. 기본기능 (3)

- 31. 외장형 CDMA 모듈을 연결하여 필요시 CDMA 모듈을 사용하여 신호를 전 송 할 수 있음.(옵션)
- 32. 2번 카드리더 사용 유무 선택 기능(40번지에서 선택)
- 33. 어뎁터 파워 용량을 4.5A로 설계하여 외부 전원 부족 현상을 보완하였음
- 34. 경계 시 선로보고 시간과 해제 시 선로보고 시간을 각각 입력 할 수
  - 있도록 하였음(경계 시 선로보고 시간:14번지, 해제 시 선로보고

시간:15번지에서 입력)

- 35. 카드리더 단선 체크 사용시 SMART-C60 자체 프로그램 메뉴에서 리더기 단선체크를 사용으로변경
- 36. 화재 및 가스 입력 포트 내장 (화재 및 가스 신호 전송, 출입문 자동 개폐)
- 37. LAMP CONTROL 포트가 별도로 있어 이벤트 발생시 전등 제어 가능
- 38. 무선 수신용 모듈을 장착하여 무선 센서 및 무선 카드리더를 등록하여 사용 할 수 있음(옵션)
- 39. 화재, 가스 신호 발생시 도어락 자동 오픈 기능
- 40. 메인 주장치에 가입자 확장기(RB-480)를 연결하여 통신 선로 추가
- 없이 한 회선으로 여러대의 주장치 신호를 관제센터로 보낼 수 있음 41. TCP/IP 통신을 통해 주장치 펌웨어 업데이트를 할 수 있음

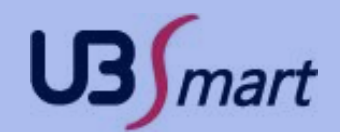

## 3. 추가된 기능 (꼭 읽어 보세요, 편의 기능들이 개선 되었습니다.)

- 카드리더에서 스위치 해제, 부분경계 기능 추가
   카드리더에 외부스위치를 연결하여 해제, 부분 경계를 하는 기능
- 2. 경계 상태에서 침입 존 감지 횟수 설정 기능 (49번지)
   1~15회 까지 설정 할 수 있으며 0으로 입력 하면 무한 감지
- 3. 국선 통신 기능 없음
- 4. 통신 방식 선택 기능 - RingBell 통신, ADEMCO 통신 선택 기능
- 5. 사용자 비밀번호 및 카드 등록(비밀번호 200명, 카드 300명 까지 등록)
   RB 통신 선택 시 사용자 비밀번호 200명, RF CARD 300명 까지 등록
   ADEMCO 통신 선택 시 사용자 비밀번호 200명, RF CARD 300명 까지 등록
- 6. 경계 시간 및 해제 시간을 설정하여 원하는 시간에 자동 경계 및 해제 기능
   경계 시간을 20시00분으로 설정하고 해제 시간을 09시00분으로 설정 하 면 해당 시간에 자동해제 및 경계가 됨 (50~53번지)
- 7. 요일 자동 경계, 해제 설정 기능 (59번지)
- 8. 가입자 확장기 (RB-480) 원격 경계, 해제, 부분 경계, 선로점검 기능
- 9. 메인 에서 가입자 확장 기(RB-480) 자동 해제, 경계 기능 추가
- 10. RB-480 가입자 확장기 사용 기능 추가
  - RB 통신 사용시
    .존 확장 (RB-490)만 사용시는 11대 까지 가능하고 확장 번호는 1 ~ 11번 으로 설정하여 사용
    .존 확장기와 가입자 확장기 같이 사용시에는 최대 16대 까지 사용
    ADEMCO 통신 사용시
    존 확장 (RB-490) 2대까지 사용 (확장번호 1.2번)

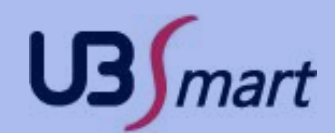

- 11. A/S 요원, 출동 요원 카드 등록 기능 추가
  - 카드등록 301 ~ 304번
  - 301 ~ 302번(A/S 요원 카드 ID 01 ~ 02)
  - 303 ~ 304번(출동 요원 카드 ID 01 ~ 02)
- 12. 요원카드로 프로그램 모드 진입 기능 추가
   마스터 비밀번호 또는 요원카드 프로그램 모드 진입 ( 선택 옵션 )
- 13. 경계상태에서 오픈 스위치 사용 유무 선택 기능 추가(49번지)
   경계 상태에서도 도어 락 오픈 스위치를 사용 할 수 있도록 설정 ( 선택 옵션 )
- 14. 카드리더기 전용 전원 공급 단자 제공 (리더기 측에서 전원 숏트 시 메인보드 손상 최소화 )
- 15. CDMA(LTE) 모듈을 장착 하여 무선으로 관제 센터에 신호 전송 기능(옵션)
- 16. 무선 수신 모듈을 장착하여 무선 카드리더 및 무선센서를 사용 할 수 있음
- 17. LAMP CONTROL 단자가 별도로 있어 이벤트 발생시에 전등 제어 가능(침입, 비상시 알람 설정 시간 동안 작동)
- 18. WIFI 통신을 통해 핸드폰 앱으로 주장치의 전 기능을 설정 할 수 있음
- **19.** WIFI 통신을 이용하기 때문에 주장치에 연결 되어 있는 공유기의 신호가 잡히 는 곳이라면 어디든지 주장치 설정 변경 및 상태를 확인 할 수 있습니다.
- 20. WIFI 통신을 이용하기 때문에 무선 공유기에 접속하여 주장치 상태를 조회 할 수 있기 때문에 감지기 작동 유무를 쉽게 확인 할 수 있습니다.
- 21. WIFI 앱을 통해 주장치 뿐만 아니라 연결 되어 있는 확장기 설정을 한번에 할 수 있습니다.
- 22. WIFI 앱을 통해 연결되어 있는 확장기 상태를 조회 할 수 있습니다.
- 23. WIFI 표준 방식을 이용하기 때문에 폰에 따른 특성이 없이 공용으로 사용 가능 합니다. (단, 안드로이드 폰에 한함)

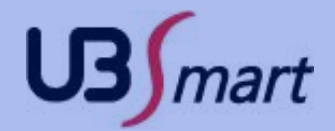

24. WIFI 앱을 통해 원격 경계 및 해제가 가능합니다. (주장치 및 확장기)

25. WIFI 앱을 통해 직접 주장치에 접속하는 방식이기 때문에 리더기가 고장 나거나 리더기 단선이 나도 주장치의 설정 변경이 가능 합니다.

26. WIFI 앱을 통해 주장치 펌웨어 업데이트가 가능합니다.

#### 27. 존 분할 기능 추가

- RINGBELL 프로토콜만 사용가능
- 1개의 주장치로 1234/5678 2개로 각각 사용 동작 합니다 (1234/5678 각각 경계, 해제, 출입통제가능)
- 주장치 설정에서 사용자 정보 입력 13번지 사용
- 40번지 2번 리더기 사용
- 5678의 존이 감지 되었을 경우 (가입자번호)91로 전송 됩니다.
   예) 가입자 번호가 123456 일경우 5번~8번존의 감지 되었을때 가입자 번호가 12345691로 전송 됩니다.
- 분할 존 사용시 도어락 2개 사용 할 경우 도어락의 마그는 1,2번존이 아니라 1번도어락의 마그는 1번존에 .2번 도어락의 마그는 5번 존 입니다.
- 28. SMART-A3와 RB-480(가입자확장기) 연결시 RB-480 버전이 4.0 이상 되어야 합니다. - RB-480 (가입자 확장기) 최대 16개까지 연결 가능
- 29. SMART-A3와 RB-490(존확장기) 연결시 RB-490 버전이 2.0 이상 되어야 합니다.
- 30. 447MHz 무선 연동(A3버전 2.1)

- 447MHz 무선 모듈 장착으로 SMART-C70V2.0(무선카드리더),HD-MD-WR (무선 마그),HD-P312Q-WR(무선열선) 연동 가능

- **31. 상시락 기능 추가(주장치 메뉴 76 ~ 79번)** -도어1 상시락 시작 시간 및 종료 시간 설정 -도어2 상시락 시작 시간 및 종료 시간 설정
- **32.** 도어1,2 타임 스케즐 사용유무 메뉴 추가(주장치 메뉴 80번지) -도어1,2에 대한 타임 스케즐 사용유무를 선택
- **33.** 도어1,2 타임 스케즐 요일 사용유무 메뉴 추가(주장치 메뉴 81번지) -도어1,2에 대한 타임 스케즐 요일 사용유무를 선택

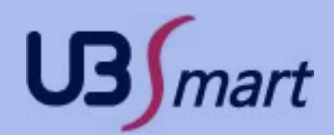

#### 34. 타임 스케즐 기능 추가

-요일 타임 스케즐 미사용 : SMART-A1 설정 프로그램에서 타임 존 설정하여 주장치로 전송(일요일에 설정 된 타임 존으로 매일 작동) -요일 타임스케즐 사용 : SMART-A1 설정 프로그램에서 월요일 ~ 일요일 까지 타임 존 설정하여 주장치로 전송(요일별로 타임 존 작동) -공휴일 타임존 기능 : 공휴일은 최대 30일 까지 설정 가능하고 휴일 타임 존 설정하여 주장치로 전송하면 휴일에는 휴일 타임 존으로 작동

- 35. 존 확장기 부분경계 기능 추가
  - -관제에서만 가능
  - -관제에서 존 확장기를 부분경계를 할 수 있음(RB-490V21 버전)
- 36. 사용자 ID 999명 까지 경계, 해제 기능 추가
- SMART-F1, F2 사용시 사용자 ID 999명 까지 경계, 해제 가능 (RINGBELL 포맷시에만 가능)

# 4. 주장치 설정 메뉴 리스트 (1)

| 번 지        | 입 력 제 목      | 입 력 방 법         | 입 력 내 용 설 명                                  | 초기 값     |
|------------|--------------|-----------------|----------------------------------------------|----------|
| 01 관제 전화1  | 관제전화번호 1     | 01 + 전화번호 + #   | 16자리                                         | *        |
| 02 가입자번호1  | 가입자 번호 1     | 02 + 가입자 번호 + # | 6자리, 국선 ADEMCO 사용시<br>에는 뒤 4자리만 사용           | 123456   |
| 03 통신방식    | 통신 포맷 설정     | 03 + 1 + #      | 1: RB 2: Ademco                              | Ademco   |
| 04 관제 전화2  | 관제전화번호 2     | 04 + 전화번호 + #   | 16자리                                         | *        |
| 05 가입자번호 2 | 가입자 번호 2     | 05 + 가입자 번호 + # | 6자리(미사용)                                     |          |
| 06 원격암호    | 원격 비밀 번호     | 06 + 비밀번호 + #   | 4자리                                          | 1234     |
| 07 마스터암호   | 마스터 비밀 번호    | 07 + 비밀번호 + #   | 4자리                                          | 1234     |
| 08 해제전화벨수  | 해제시 벨 횟수     | 08 + 벨 횟수 + #   | (1 ~ 15)회                                    | 10       |
| 09 경계전화벨수  | 경계시 벨 횟수     | 09 + 벨 횟수 + #   | (1 ~ 15)회                                    | 3        |
| 10 입실지연시간  | 입실 지연 시간     | 10 + 시간 + #     | (1 ~ 15) * 10초                               | 2        |
| 11 퇴실지연시간  | 퇴실 지연 시간     | 11 + 시간+ #      | (1 ~ 15) * 10초                               | 2        |
| 12 사이렌시간   | 알람 시간        | 12 + 시간 + #     | (1 ~ 15) * 10초                               | 3        |
| 13 존 분할 설정 | 존 분할 사용 설정   | 13 + 1 + #      | 1:사용 2:미사용(사용이면 1234,5678<br>분할, 미사용 이면 전체 ) | 미사용      |
| 14 선로보고시간  | 선로 보고 시간     | 14 + 보고시간 + #   | (1 ~ 24) * 1시간                               | 4        |
| 15 해제보고시간  | 해제시 선로 보고 시간 | 15 + 보고시간 + #   | (1 ~ 24) * 1시간                               | 8        |
| 16 해제선로보고  | 해제시 선로보고 선택  | 16 + 1 + #      | 1: Yes 2: No                                 | 2        |
| 17 지연경보음   | 지연 경보음 선택    | 17 + 1 + #      | 1: Yes 2: No                                 | 1        |
| 18 유선존사용   | ZONE 사용 유무   | 18 + zone + #   | 사용할 존 선택                                     | *        |
| 19 지연존     | 딜레이 존 선택     | 19 + zone + #   | 사용할 존 선택                                     | *        |
| 20 알람존     | 알람 존 선택      | 20 + zone + #   | 사용할 존 선택                                     | 12345678 |
| 21 복구존     | 복구 존 선택      | 21 + zone + #   | 사용할 존 선택                                     | 12345678 |
| 22 비상존     | 비상 존 선택      | 22 + zone + #   | 사용할 존 선택                                     | *        |
| 23 인사말존    | 음성멘트 존 선택    | 23 + zone + #   | 사용할 존 선택                                     | 1        |
| 24 부분경계존   | 부분 경계 존 선택   | 24 + zone + #   | 사용할 존 선택                                     | *        |
| 25 확장사용그룹1 | 확장 사용 유무 그룹1 | 25 + 확장번호 + #   | 1 ~ 8 확장번호 선택                                | *        |
| 26 확장사용그룹2 | 확장 사용 유무 그룹2 | 26 + 확장번호 + #   | 9 ~ 16 확장번호 선택                               | *        |
| 27 미정      |              |                 |                                              |          |
| 28 미정      |              |                 |                                              |          |
| 29 확장경계그룹1 | 확장 자동 경계 그룹1 | 29 + 확장번호 + #   | 1 ~ 8 확장번호 선택                                | *        |

# 4. 주장치 설정 메뉴 리스트 (2)

| 번 지          | 입 력 제 목                      | 입 력 방 법         | 입 력 내 용 설 명         | 초기 값 |
|--------------|------------------------------|-----------------|---------------------|------|
| 30 확장경계그룹2   | 확장 자동 경계 그룹2                 | 30 + 확장번호 + #   | 9 ~ 16 확장번호 선택      | *    |
| 31 미정        |                              |                 |                     |      |
| 32 미정        |                              |                 |                     |      |
| 33 확장해제그룹1   | 확장 자동 해제 그룹1                 | 33 + 확장번호 + #   | 1 ~ 8 확장번호 선택       | *    |
| 34 확장해제그룹2   | 확장 자동 해제 그룹2                 | 34 + 확장번호 + #   | 9 ~ 16 확장번호 선택      | *    |
| 35 미정        |                              |                 |                     |      |
| 36 미정        |                              |                 |                     |      |
| 37 그룹경계      | 그룹 경계 설정                     | 39 + 1 + #      | 1: 사용 2: 미사용        | 미사용  |
| 38 문개방음성     | Door open시 Voice<br>사용 유무 선택 | 38 + 1 + #      | 사용할 도어 번호 선택        | 도어1  |
| 39 리더단선체크    | 카드리더 단선체크<br>사용 유무 선택        | 39 + 1 + #      | 1: 사용 2: 미사용        | 미사용  |
| 40 2번리더사용    | 2번 리더기 사용유무 선택               | 40 + 1 + #      | 1: 사용 2: 미사용        | 미사용  |
| 41무선센서상태체크시간 | 무선 센서 상태 체크 시간               | 41 + 03 + #     | 01 ~ 99 * 10분       | 3    |
| 42 침입감지회수    | 침입 존 감지 횟수                   | 42 + 10 + #     | 1 ~ 15(0이면 무한감지)    | 10   |
| 43 템퍼경계사용    | temp 오픈시 경계 사용               | 43 + 1 + #      | 1: 사용 2: 미사용        | 사용1  |
| 44 출입통제사용    | 출입통제 사용유무                    | 44 + 12 + #     | 사용할 DOOR 번호 선택      | *    |
| 45 도어1닫기시간   | DOOR1 CLOSE 시간               | 45 + 3 + #      | 1 ~ 99 * 1초         | 3    |
| 46 해제도어1상태   | 해제시 DOOR1 상태                 | 46 + 1 + #      | 1: 닫힘 2: 열림         | 단힘   |
| 47 도어2닫기시간   | DOOR2 CLOSE 시간               | 47 + 3 + #      | 1 ~ 99 * 1초         | 3    |
| 48 해제도어2상태   | 해제시 DOOR2 상태                 | 48 + 1 + #      | 1: 닫힘 2: 열림         | 단힘   |
| 49 경계시S/W사용  | 경계시 Open s/w 사용<br>유무 선택     | 49 + 1 + #      | 1: 사용 2: 미사용        | 미사용  |
| 50 자동경계시간    | 자동 경계시간 입력                   | 50 + 시 + 분 + #  | 경계 시간 입력(0000~2359) | 2000 |
| 51 자동해제시간    | 자동 해제시간 입력                   | 51 + 시 + 분 + #  | 해제 시간 입력(0000~2359) | 0900 |
| 52 자동경계사용    | 자동 경계 사용유무                   | 52 + 2 + #      | 1: 사용 2: 미사용        | 미사용  |
| 53 자동해재사용    | 자동 해제 사용유무                   | 53 + 2 + #      | 1: 사용 2: 미사용        | 미사용  |
| 54 카드전체삭제    | 카드 전체 삭제                     | 54 + 2416 + #   |                     |      |
| 55 암호전체삭제    | 비밀번호 전체 삭제                   | 55 + 2416 + #   |                     |      |
| 56 년월일       | 년, 월, 일 입력                   | 56 + 090601 + # | 6자리                 | *    |
| 57 시분초       | 시, 분, 초 입력                   | 57 + 093000 + # | 6자리                 | *    |

# 4. 주장치 설정 메뉴 리스트 (3)

| 번 지             | 입 력 제 목         | 입 력 방 법                | 입 력 내 용 설 명                          | 초기 값          |
|-----------------|-----------------|------------------------|--------------------------------------|---------------|
| 58 현재요일설정       | 현재 요일 설정        | 58 + 1 + #             | 1 ~ 7(일, 월, 화, 수, 목, 금, 토)           | *             |
| 59 경계해제요일설정     | 자동 경계, 해제 요일 설정 | 59 + 요일 + #            | 1:일, 2:월, 3:화, 4:수, 5:목,<br>6:금, 7:토 | 23456         |
| 60 IP           | IP 입력           | 60 + 192.168.0.5 + #   |                                      | 192.168.0.5   |
| 61 Subnet       | 서브넷 마스크 IP 입력   | 61 + 255.255.255.0 + # |                                      | 255.255.255.0 |
| 62 Gateway      | 게이트웨이 IP 입력     | 62 + 192.168.0.1 + #   |                                      | 192.168.0.1   |
| 63 DNS Server   | DNS 서버 IP 입력    | 63 + 210.181.1.24 + #  |                                      | 168.126.63.1  |
| 64 Server IP1   | 관제 서버 IP1 입력    | 64 + 192.168.0.10 + #  |                                      | 192.168.0.10  |
| 65 Server Port1 | 관제 서버 포트1 입력    | 65 + 2090 + #          | 5자리 까지 가능                            | 02090         |
| 66 Server IP2   | 관제 서버 IP2 입력    | 66 + 192.168.0.10 + #  |                                      | 0.0.0.0       |
| 67 Server Port2 | 관제 서버 포트2 입력    | 67 + 2060 + #          | 5자리 까지 가능                            | 0000          |
| 68 DHCP 설정      | 자동 IP 설정        | 68 + 1 + #             | 11: 사용 2: 미사용                        | 사용            |
| 69 미사용          |                 |                        |                                      |               |
| 70 관제서버2사용      | 관제서버2 사용 유무 선택  | 70 + 1 + #             | 1: 사용 2: 미사용                         | 미사용           |
| 71 다이얼속도        | 다이얼 속도 설정       | 71 + 1 + #             | 1: 빠름 2: 느림                          | 빠름            |
| 72 설정초기화        | 프로그램 초기화        | 72 + 1 + #             | 1: 사용 2: 미사용                         |               |
| 73무선존사용         | 무선 ZONE 사용 유무   | 73 + zone + #          | 사용할 존 선택                             | *             |
| 74공유기 ID 입력     | 공유기 ID 입력       | 74 + ID + #            | 5자리 ~ 16자리                           | *             |
| 75 공유기 PW 입력    | 공유기 PW 입력       | 75 + PW + #            | 5자리 ~ 16자리                           | *             |

# 4. 주장치 설정 메뉴 리스트 (4)

| 번 지               | 입 력 제 목              | 입 력 방 법       | 입 력 내 용 설 명                      | 초기 값 |
|-------------------|----------------------|---------------|----------------------------------|------|
| 76 도어1상시락<br>시작시간 | 도어1 상시락 시작<br>시간     | 76 + 0600 + # | 4자리(시분)                          | *    |
| 77 도어1상시락<br>종료시간 | 도어1 상시락 종료<br>시간     | 77 + 1500 + # | 4자리(시분)                          | *    |
| 78 도어2상시락<br>시작시간 | 도어2 상시락 시작<br>시간     | 78 + 0600 + # | 4자리(시분)                          | *    |
| 79 도어2상시락<br>종료시간 | 도어2 상시락 종료<br>시간     | 79 + 0600 + # | 4자리(시분)                          | *    |
| 80 타임스케즐사용        | 타임 스케즐 사용유무<br>선택    | 80 + 1 + #    | 1: 미사용 2: 도어1<br>3: 도어2 4: 도어1,2 | 미사용  |
| 81 타임스케즐요일<br>사용  | 타임 스케즐 요일<br>사용유무 선택 | 81 + 1 + #    | 1: 미사용 2: 도어1<br>3: 도어2 4: 도어1,2 | 미사용  |

- 유선리더기 번지 기준 입니다.
- 앱 주장치 설정에서는 WIFI/TCP 설정 관련 메뉴는 별도의 메뉴로되어 있습니다.

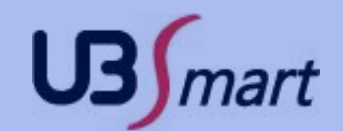

#### 4. 주장치 설정 주요 부분 설명(1)

- 1) 3번지 통신 포맷 설정: 1번 RB, 2번 ADEMCO (기본값은 2번 Ademcol) 업체별로 사용하는 프로토콜이 상이 할 수 있어 용도에 맞도록 사용을 권고 RingBell.ADEMCO 타입 가입자 번호 6자리 입력
- 2) 14~16번지 선로보고 : 선로보고시간을 경,해제 시 상이하게 전송 할 수 있도록 함
  - 14번지 선로보고시간: 기본적으로 경계 시 전송되는 선로보고 시간을 의미
     (14번지에 입력된 선로 보고 시간이 해제 시에도 적용을 받기 원한다면 15번지
     의 해제 시 선로보고 값을 "0"으로 하고 16번지에 해제 시 선로 보고 선택을
     사용함으로 선택 )
  - 15번지 해제 시 선로보고 시간 : 해제 시 별도의 시간으로 선로보고를 적용
     (16번지에 해제 시 선로 보고 선택을 사용함으로 선택 해야만 구동)
  - 16번지 해제 시 선로보고 선택 : 해제 , 경계 시 선로 보고 가능 유무 선택 (사용함 : 15번지의 값으로 해제 시 선로보고 / 값이 없으면 14번지의 값으로 함께 사용됨)
    - (미사용: 경계 시에만 선로보고 14번지 시간에 의하여 적용됨)
- 3) 29,30번지 확장 자동 경계 그룹1,2: 연결된 로컬 확장기가 주장치 경계 시 함께 경계 되는 기능 (확장기의 존 상태와 상관없이 경계됨 )
- 4) 33,34번지 확장 자동 해제 그룹1,2 : 연결된 로컬 확장기가 주장치 해제 시 함께 해제 되는 기능
- 5) **39번지 카드리더기 단선체크**: 카드리더기의 단선을 체크하는 기능 (리더기별 자체 설정 메뉴도 함께 맞추어야 함)
- 6) 40번지 2번 카드리더기 사용선택: 단선체크를 사용하면서 리더기를 2개사용해야 할 경우 사용함으로 선택

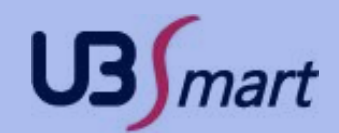

# 5. 사용자 입력 ID

| 프로토콜     | CDMA |      | 인터넷 |      |
|----------|------|------|-----|------|
| DingRoll | 카드   | 비밀번호 | 카드  | 비밀번호 |
| Ringbell | 304  | 200  | 304 | 200  |
|          | 카드   | 비밀번호 | 카드  | 비밀번호 |
|          | 304  | 200  | 304 | 200  |

ADEAMCO 신호코드 업데이트를 해야 정상적으로 사용자 신호 받을 수 있음

RingBell 300번 ID 까지 경계,해제 가능

카드 ID 중 301~302 = A/S요원 303~304 = 출동요원

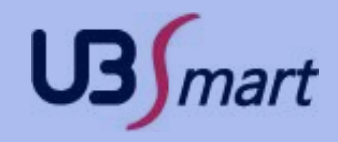

# 6. 메인보드 구성

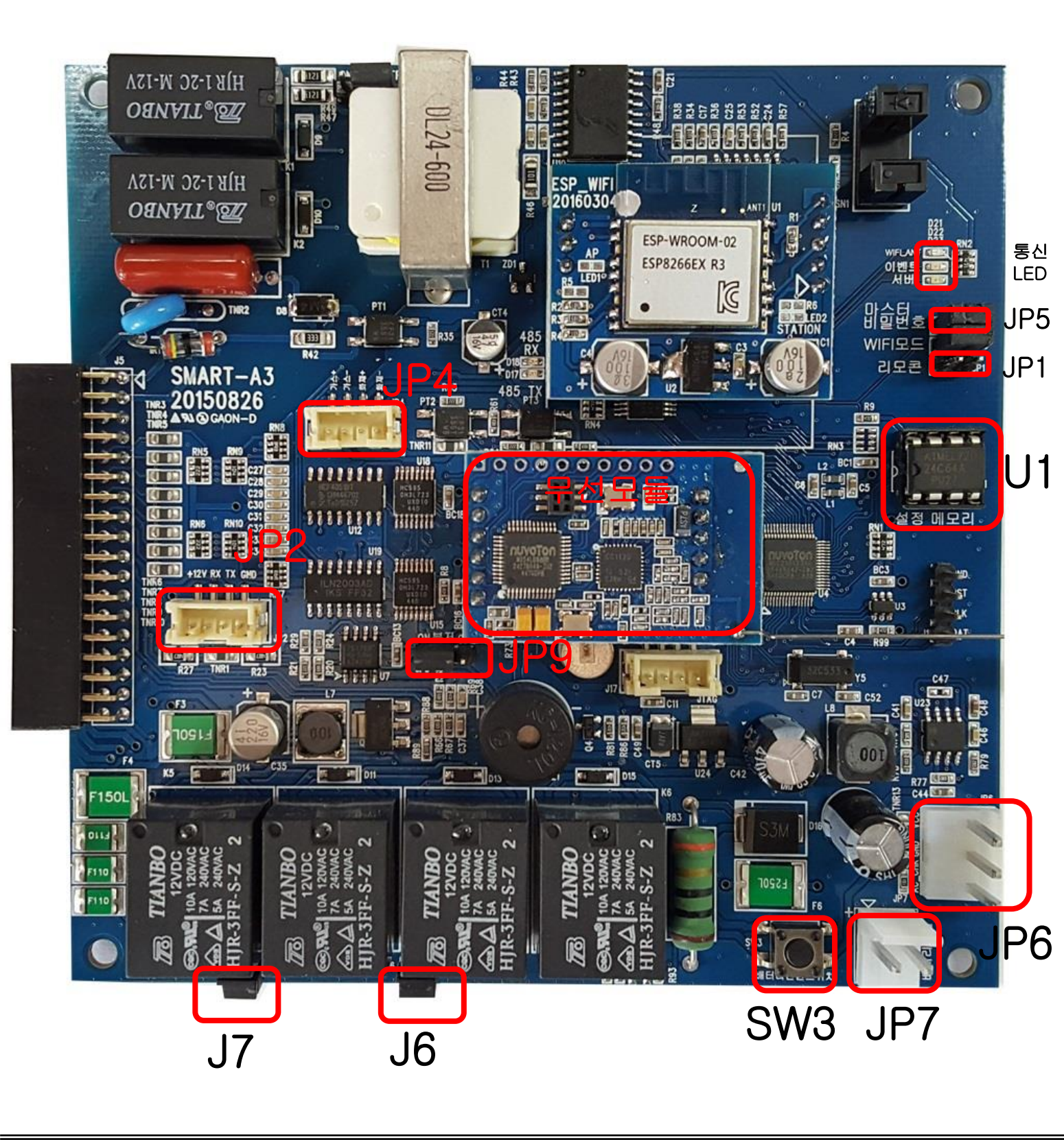

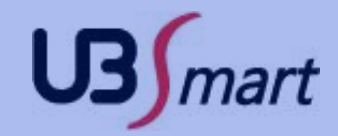

#### 6. 메인보드 구성 (설명1)

1) 통신 LED

- WIFI\_ANT: WIFI 공유기 연결 상태 SMART-A3와 WIFI 공유기와 정상 연결되면 빨강색 LED 켜짐 - 이벤트: 주장치에 신호 발생시 LED 켜짐 447MHz 모듈이 페어링 대기 모드일 때 깜밖임 - 서버: 인터넷 서버와 연결 되었을때 켜짐

- 2) JP1: 리모콘 포트 (무선 주파수 리모콘 수신기 장착하여 원격으로 경계,해제) 유사시 강제로 경계/해제 기능 (접점 숏트 시키면 경,해제됨)
- 3) JP4: 가스,화재 감지기 신호 수신 접점 (별도의 접점 케이블 필요 ) 24V 접점이며 가스,화재 극성주의
- 4) JP2: 입력기 포트 (별도의 입력용 리더기를 연결하는 커넥터 )
- 5) JP9: BUZZER ON/OFF용 점퍼(신호 전송, IP 자동 할 당시에 BUZZER 소리를 ON/OFF 하는 기능)
- 6) U1 : 24LC256 IC -> 주장치의 설정 값 저장 (카드,비밀번호 등 ) 주장치 메인보드 교체 시 IC 변경하면 재등록 불필요
- 7) J6 : 도어 락 접점 (COM1) 에 자동으로 12V 공급 -> 자동문 설치 시 제거
- 8) J7 : 도어 락 접점 (COM2) 에 자동으로 12V 공급 -> 자동문 설치 시 제거
- 9) SW3: 배터리 구동 스위치 -> AC 공급이 없을 때 배터리가 연결된 상태에서 스위치 푸쉬
- 10) JP7 : 배터리 연결 커넥터 ( 연결 시 극성에 주의 )
- 11) JP6 : SMPS 전원 부 연결 커넥터
- 12) 무선모듈 : 무선 카드리더 및 무선 센서 수신 모듈

## 7. 단자보드 구성

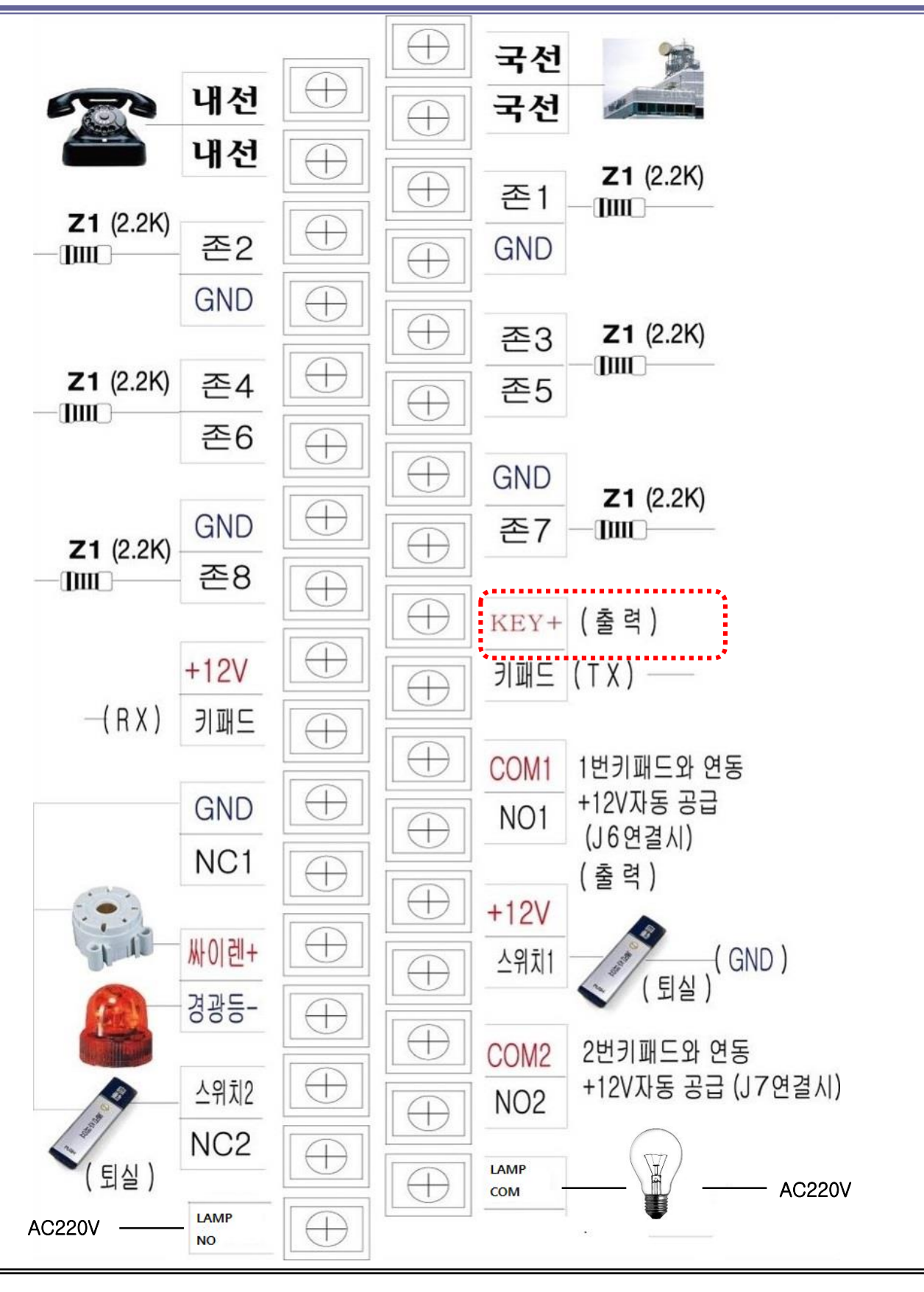

# 7. 단자보드 구성 (설명)

1.싸이렌 결선은 및 경광등 결선 시에 극성에 주의하여 결선하세요.

2.오픈 스위치1는 2선중에 1선은 도어스위치1 단자에 연결하고 나머지 1선은 GND에 연결하세요.

3.도어 락 1번 결선은 도어 락의 + 선은 단자 NO1에 연결하고 - 선은 단자 GND에 연결하세요. (자동문일 경우는 J6 점퍼 핀을 제거하고 COM1단자와 NC1접점연결)
4.오픈 스위치2는 2선중에 1선은 도어스위치2 단자에 연결하고 나머지 1선은 GND에

연결하세요.

5.도어 락 2번 결선은 도어 락의 + 선은 단자 NO2에 연결하고 - 선은 단자 GND에 연결하세요. (자동문일 경우는 J7 점퍼 핀을 제거하고 COM2단자와 NC2접점연결)

- 6. 도어 락 1번 출입문의 자석 감지기는 Z1 단자와 GND 단자에 연결하세요.
- 7. 도어 락 2번 출입문의 자석 감지기는 Z2 단자와 GND 단자에 연결하세요.

단, 존 분할 사용시는 도어 락 2번 출입문의 자석 감지기는 Z5 단자와 GND 단자에 연결하세요

8.FG 단자에는 전원 부 접지선과 연결 합니다.

- 9.Z1에서 Z8은 각종 감지기를 연결하는 단자입니다.
- 10. LAMP COM, LAMP NO LAMP 연결단자
- 11. KEY+ 단자 : 카드 리더기 전원 공급 전용 단자

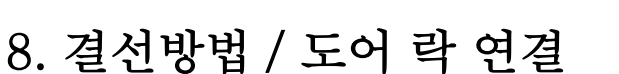

- 전화 단자함의 전화선은 "국선"에 연결한다.(국선 통신 안됨)
- 일반 전화기는 "내선"에 연결한다.(국선 통신 안됨)
- 센서의 출력 단은 2.2K저항과 함께 ZONE 과 GND에 연결한다.
- 사용 하지 않는 ZONE과GND사이에 2.2K저항을 결선한다.
- 센서에 전원이 필요한 경우 +12V와 GND에 연결하여 전원을 공급할 수 있도록 해준다.
- 별도 외부 키 버튼을 부착할 경우 +12V, TX, RX, GND를 1:1로 결선 한다.
- A/C 전원 선을 연결하고 전원을 넣은 후 상황에 맞게 설정을 한다.

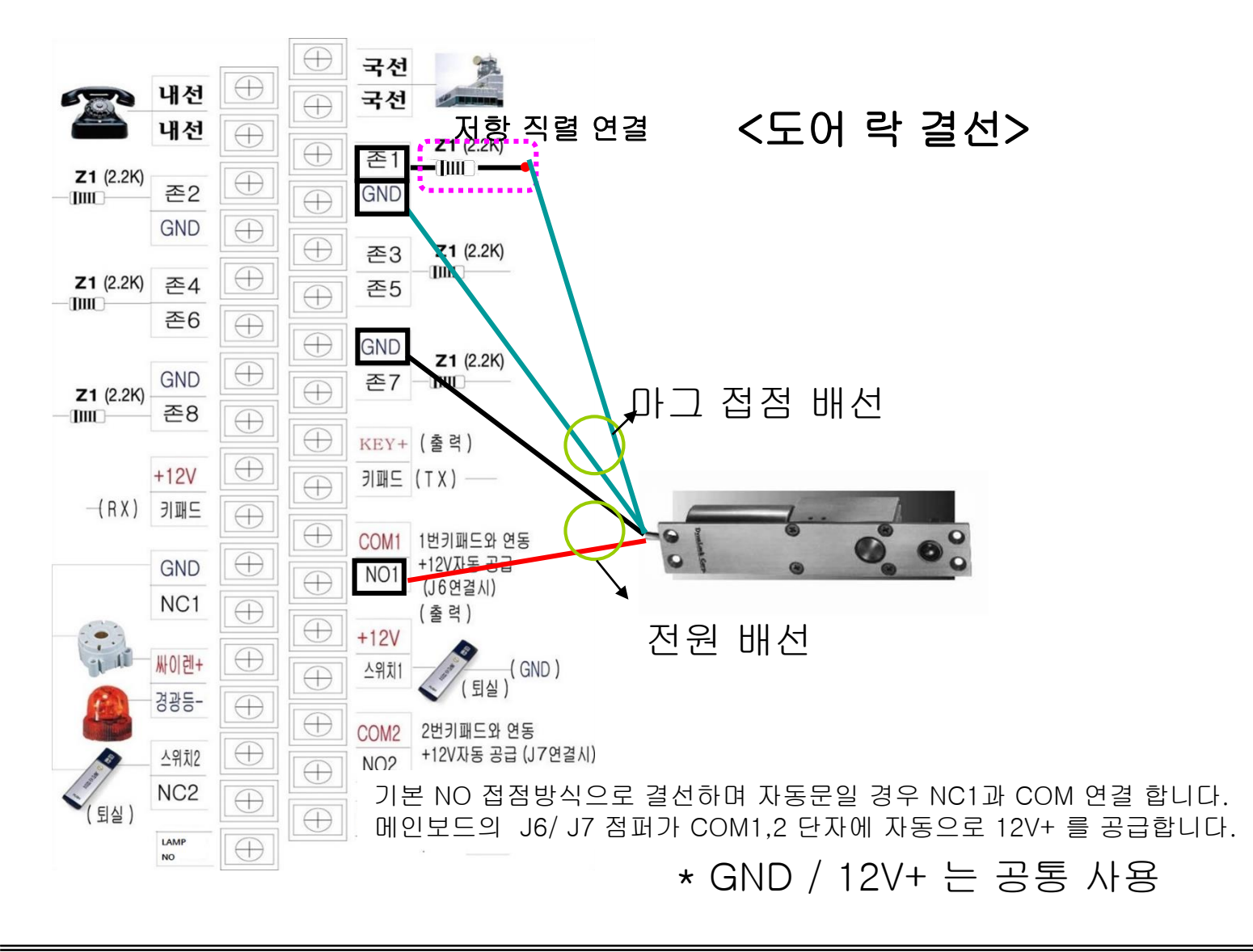

ß

mart

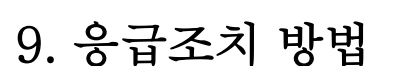

- 전원이 들어오지 않는 경우 : 먼저 SWITCHING POWER 쪽에 전원 LED가 켜져 있는지 확인 하십시오.
- 전원공급이 부족 할 경우 센서나 리더기의 오 동작이 발생 할 수 있습니다.
   (주 장치와 센서,리더기간의 거리가 멀어질 경우 포설되는 배선에 신경 써야 합니다.)
- 기기가 자동통보 설정이 되어있는 경우 통보 때 전화 통화가 끊기는 경우도 있으나 이는 고장이 아닙니다.
- TCP 서버와 접속이 안 되는 경우 서버 주소 및 포트 번호를 확인하여 주세요 (서버 주소와 포트는 해당 관제사에 문의하여 주시기 바랍니다.)
- 카드리더와 통신이 안되 는 경우에는 통신선 TX, RX가 바뀌었는지 확인하여 주세요.

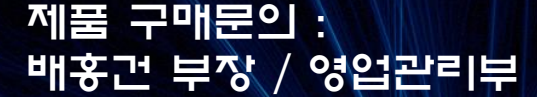

UB Smart Co., Ltd. Total Security Solution

**U**S mart

경기도 성남시 중원구 갈마치로234 SK아파트형 공장 501호 TEL. 02)2202 - 6180, FAX. 02)2202 - 6184